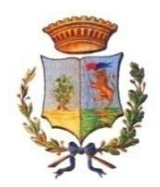

# CITTÀ DI BAGHERIA

## Città Metropolitana di Palermo

## Istruzioni per il pagamento spontaneo di un verbale di violazione del codice della strada mediante il servizio PagoPA sul sito web del Comune di Bagheria

#### Step 1

Cliccare sul link *PagoPA* che si trova nella pagina delle istruzioni di PagoPA <u>https://comune.bagheria.pa.it/pagopa/</u> dalla quale potrai accedere il portale di PagoPA

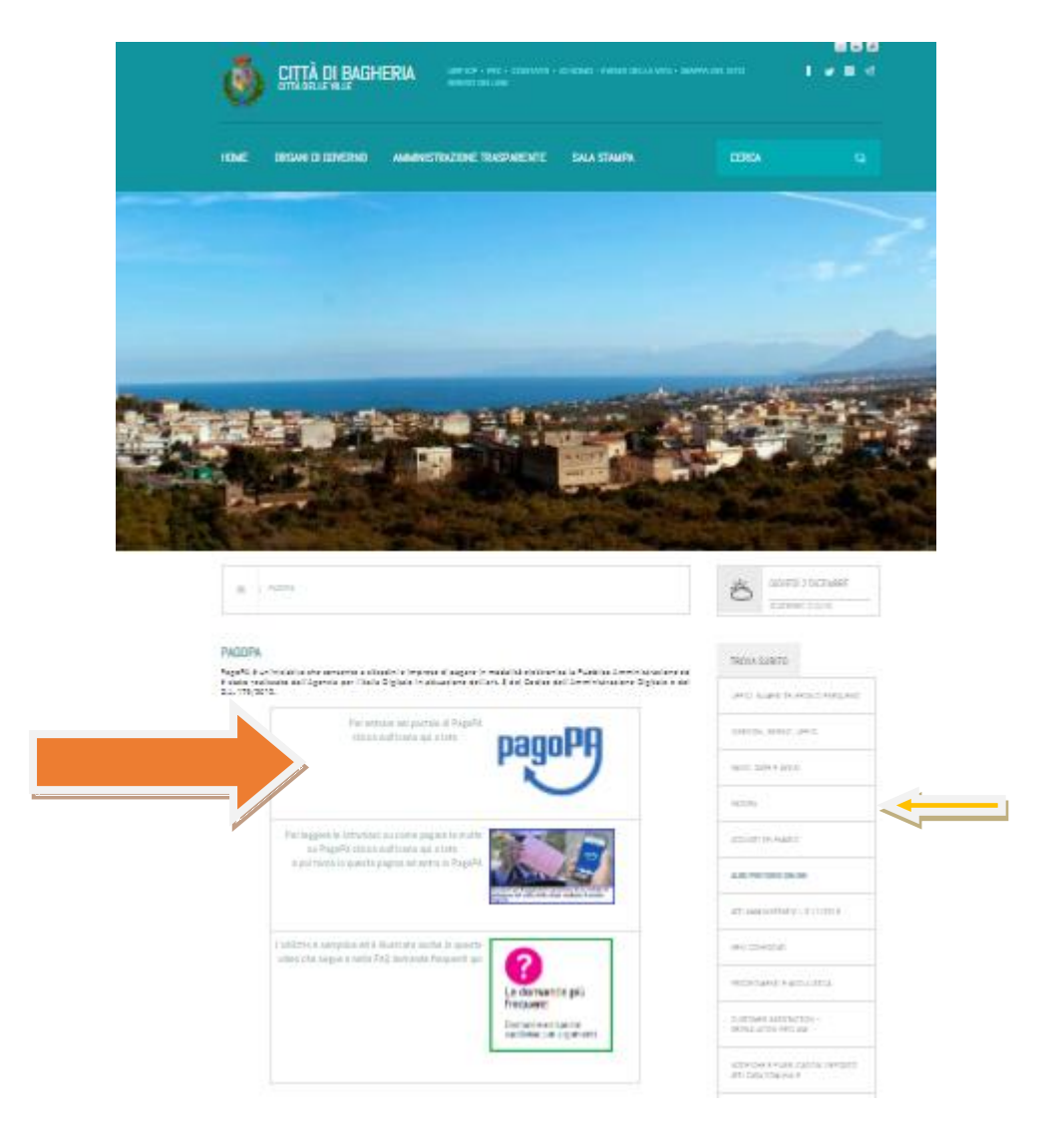

# Step 2

Effettuare l'accesso al portale PagoPA mediante SPID o CIE (Carta d'identità elettronica);

|       | C                         | Comune di Bagheria                        |                   | pagoPA |
|-------|---------------------------|-------------------------------------------|-------------------|--------|
| sp:d® |                           |                                           |                   | 8 🛛    |
|       |                           | Entra con SPID                            | D C Entra con CIE | Accedi |
|       |                           | RICERCA PRATICA                           |                   |        |
|       |                           | Codice Fiscale                            |                   |        |
|       | Riferimento Pratica / IUV | OPPURE                                    | Codice Avviso     | _      |
|       |                           | TROVA PRATICA                             |                   |        |
|       | s                         | ped AgID Agenzia per<br>l'Italia Digitale |                   |        |

### Step 3

Cliccare sul bottone in alto a destra *"Inserimento Spontaneo"* e scegliere la vole *"Polizia Municipale Violazione Codice della Strada"* 

| Comune di Baghe |                  |         |       |                              | Bagheri          | ia                           | pagoPA                  |
|-----------------|------------------|---------|-------|------------------------------|------------------|------------------------------|-------------------------|
| sp:d®Benve      | nuto:            |         |       |                              |                  |                              | 0 🛛 🐂                   |
| Da Pagare       | Storico Pratiche |         |       |                              |                  |                              | Inserimento spontaneo 🖍 |
| Pratiche Ass    | ociate           |         |       |                              |                  |                              |                         |
| Nome            | Servizio         | Causale | Stato | Data<br>Pratica <del>v</del> | Data<br>Scadenza | Riferimento Pratica /<br>IUV | Impoi DELLA STRADA      |
|                 |                  |         |       |                              |                  |                              |                         |

# Step 4 Inserire:

- l'importo della violazione
- data e numero di verbale nel campo causale
Cliccare quindi sul tasto salva per effettuare il pagamento mediante PagoPA.

| <b>I</b>                              | Com                                                   | pagoPA       |                                               |
|---------------------------------------|-------------------------------------------------------|--------------|-----------------------------------------------|
| sp:d   Benver                         | uto:                                                  |              | 0 🛛 📜                                         |
| Da Pagare                             | Storico Pratiche                                      |              | Inserimento spontaneo 🗸                       |
| Inserimento<br>Servizio*<br>POLIZIA M | ) Pratica<br>UNICIPALE VIOLAZIONE CODICE DELLA STRAD/ | A Importo* 1 |                                               |
|                                       |                                                       | Causale* 2   | 3<br>(*) campo obbline corio<br>Annulla Salva |